# **CISCO WEBEX EVENTS MANUAL**

## LOGIN

You will receive a Mail with an invitation in preparation of the event. Following this Link, you will reach a website hosted by dbfz.webex.com with a login mask.

| Event Informati           | on: Testevent                                                                                    |                                                                      | English : Berlin Time |
|---------------------------|--------------------------------------------------------------------------------------------------|----------------------------------------------------------------------|-----------------------|
| Event status:             | Started                                                                                          | Join Event Now as Panelist                                           |                       |
| Date and time:            | Monday, September 7, 2020 12:00 pm<br>Europe Summer Time (Berlin, GMT+02:00)<br>Change time zone | To join this event as a panelist, provide the following information. |                       |
| Program:                  | programm test vm dbfz                                                                            | First name:                                                          |                       |
| Duration:                 | 1 hour                                                                                           | Last name:                                                           |                       |
| Description:              |                                                                                                  | Email address:                                                       |                       |
| By joining this event, yo | u are accepting the Cisco Webex <u>Terms of Service</u> and <u>Privacy Statement</u> .           | ryou are the host, <u>start your event</u>                           |                       |

Please type in your credentials and **submit**. You can then Join the event.

The first screen you will see is to test your audio and video setup.

| Cisco Webex Meetings |                                                      | 0 | - 🗆 × |
|----------------------|------------------------------------------------------|---|-------|
|                      | Panelist test<br>12:15 - 13:15                       |   |       |
|                      |                                                      |   |       |
|                      | NK                                                   |   |       |
|                      |                                                      |   |       |
|                      | Connect to video system<br>Audio: Use computer audio |   |       |
|                      | 🖗 Mute 🗸 🖻 Stop video 🕤 Join Event                   |   |       |

If you have a webcam connected, you should now see your video. If not, you will see you initials.

A click on Test speaker and microphone brings you to the settings, where you can choose your in- and output devices and test if everything works correctly, you can click Join Event.

### **INTERFACE**

As a panelist you should now see the following Interface.

| Visition Million Cisco Weber Events O Event Info Hide menu bar ^ | Connected a X                          |
|------------------------------------------------------------------|----------------------------------------|
| Home vvebex Meetings                                             | Annelde Annelde                        |
| Eile Edit Share View Audio & Video Participant Event Help        |                                        |
| An Event teilnehmen O Nicole Kunze                               | $\sim$ Participants (2) 5 $\times$     |
| Ein Eugent die Gestraher                                         | Q Search                               |
| leiten                                                           | ✓ Panelist: 2                          |
| Programme verwalten Einrichten                                   | DBFZ Veran aul                         |
| Webex Events                                                     | NK O Nicole Kunze                      |
| Einstellungen                                                    | Attendee: 0 (0 displayed) Nicole Kupze |
| > Support                                                        | THE REAL                               |
|                                                                  |                                        |

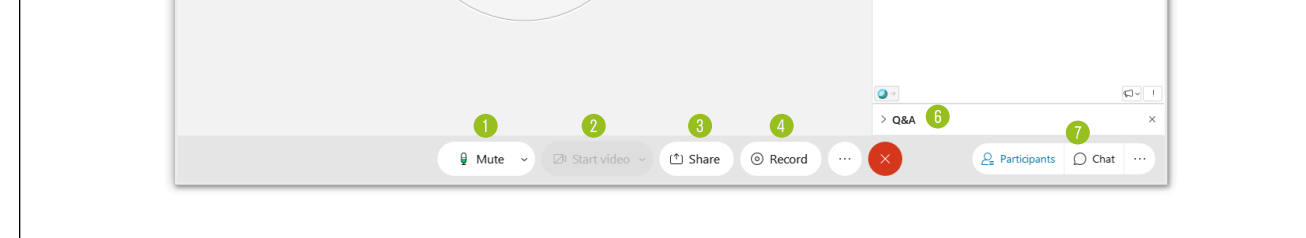

#### From here you can

- Mute / unmute yourself 0
- 2. Start or stop your video if you have a webcam installed
- 3. Share files, open a new whiteboard or start screensharing
- 4 Start a Record of your session
- 5. See a list of all Participants
- 6. Optionally: View a list of questions
- 7 Optionally: View the chat

#### **FILE SHARING**

A click on the **Share** Button (3) opens a new menu

| Share Content |                                                                                                    |                       |                 | × |  |  |
|---------------|----------------------------------------------------------------------------------------------------|-----------------------|-----------------|---|--|--|
|               | 1 Bernard Bernard Bern |                       |                 |   |  |  |
|               |                                                                                                    | Ref Biographic Market | D Einstellungen |   |  |  |
| 3             |                                                                                                    | f -                   | +               |   |  |  |
|               | Share File Othe                                                                                                    | r Applications New Wi | hiteboard       |   |  |  |

You can Choose to

- Share your whole Screen O.
- Share an application you have currently running 2
- Share a File 3
- Share from Other Applications 3
- Start a new Whiteboard 6

### **SCREENSHARING**

When you share your screen or an application you can see a small orange box at the top of your screen. Hovering over it opens a menu.

|                                                   | 0                        | 2            | 3     | 4      | 5                   | 6           | 7        | 8            | 9                        | 10       |                                      |               |     |            |
|---------------------------------------------------|--------------------------|--------------|-------|--------|---------------------|-------------|----------|--------------|--------------------------|----------|--------------------------------------|---------------|-----|------------|
| Intranet - Homepage                               | × O Cisco Webex Meetings | ing Train OP | (^)~  | × 🖧    | Webex <b>Q</b> ents |             |          | ေးည္းက       | engl <mark>i</mark> @• ( |          | 👾 Startheite   Deutsches Biomassef 💈 | K Stop Shared | 0   | ×          |
| $\leftrightarrow$ $\rightarrow$ C $\cong$ dbfz.de |                          | Pause        | Share | Assign | Mute Me             | Start video | Recorder | Participants | Chat                     | Annotate | More                                 | ŕ             | * ( | <b>e</b> : |
|                                                   |                          |              |       |        | , varie sharing     | -           | Leichte  | e Sprache    | Kontra                   | stmodus  | Kontakt DE EN 📜                      |               |     | T          |

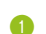

Stop Sharing: Ends the process and brings you back to the main interface

- 2. Pause: Freezes the screen for your audience
- 3. Share: Share other files or change the shared application
- 4. Assign: Give other participants control over your mouse or give them permission to ad annotations
- Mute / Unmute 5
- Start / Stop webcam 6
- Record your session 7
- View the list of Participants 8
- 9 View the chat
- Add various **Annotations** to your screen. 10.

# **SHARING FILES**

Sharing a file brings you to a document viewer.

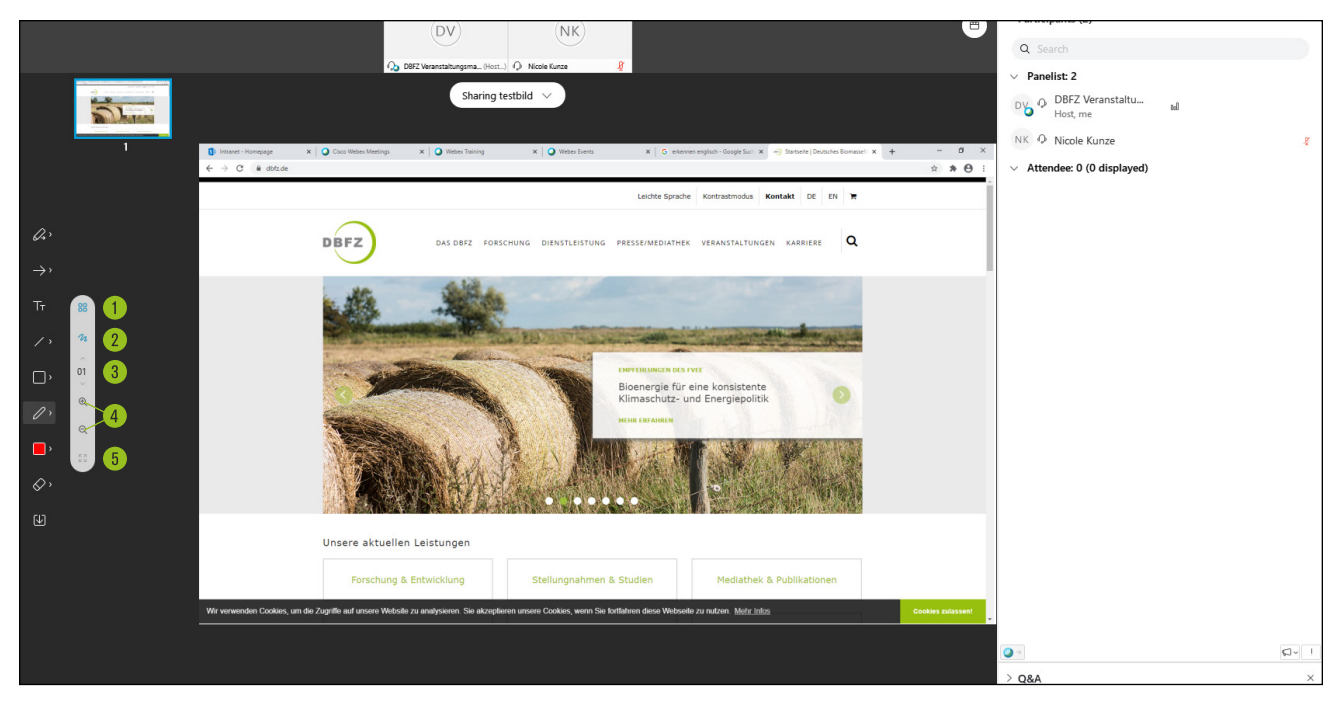

Here you have following options:

- 0 Show thumbnails: If you open a file with multiple pages, you can view them as thumbnails
- Annotations: Add various annotations (see Whiteboards below for the different types) 2
- Navigate through your pages or slides 3
- Zoom in or out 4
- Fit to width 6

#### **WHITEBOARDS**

Creating a New Whiteboard adds a blank page to the document viewer, where you and other participants are able to work together using annotation tools

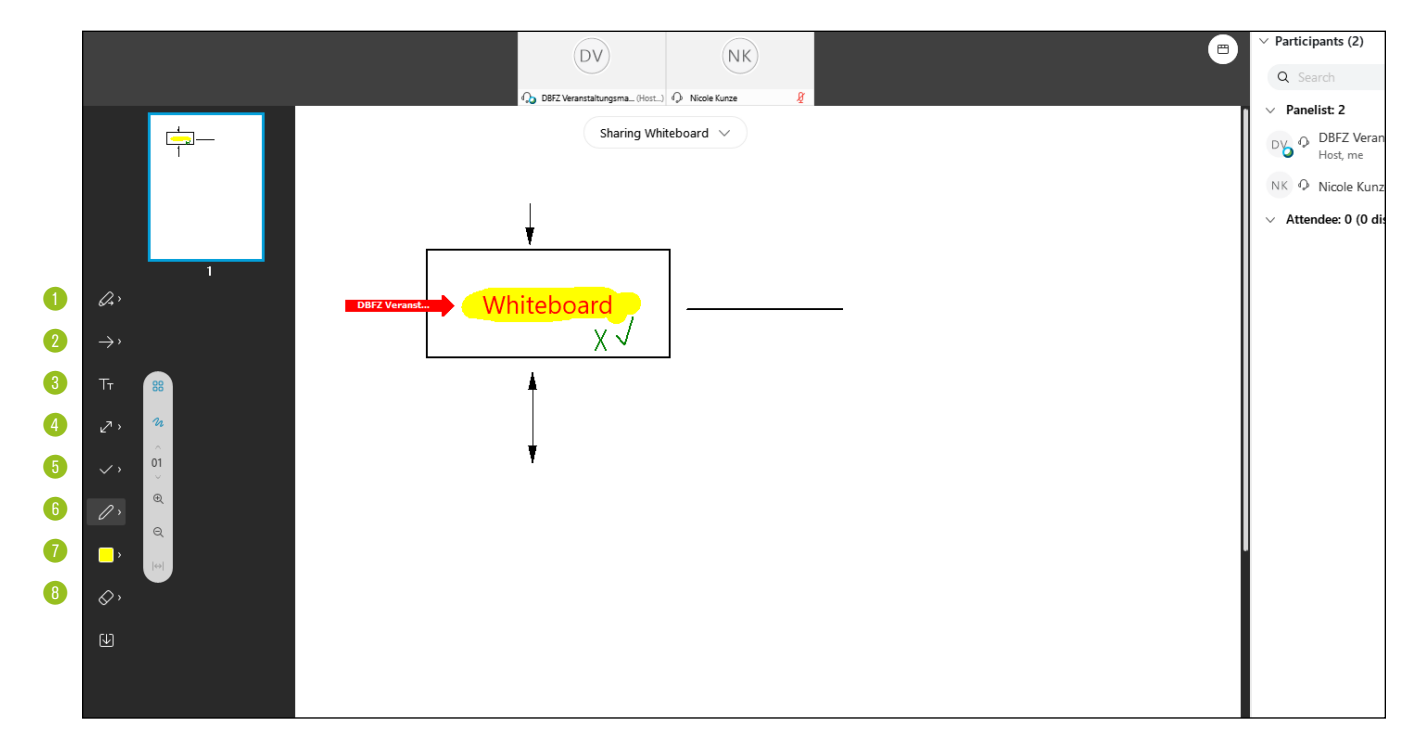

Here you have following options:

- 0 Decide who is allowed to add annotations
- 2 Pointer: Add a pointer with your name or use a laser pointer
- Text: Add text 3
- 4 Lines and Arrows: Add straight lines or arrows
- 5 Forms and Marks: Add boxes, circles, checkmarks or crosses
- 6 Pen tool: add free lines or highlighting
- Choose your color 1
- **Eraser**: Erases elements (No precise erasing possible) 8
- 9 Save your file